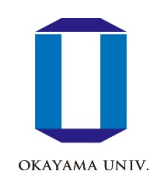

## How to use Moodle

Center for Information Technology and Management, Okayama University

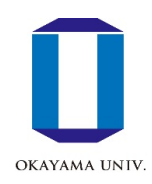

## e-Learning System (Moodle)

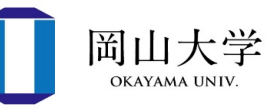

- One of the e-Learning systems
- Independent web pages (courses) for each subject
  - You only need a browser to use the system.
  - At our university, students are automatically enrolled in the Moodle course page once they register for a course on the Academic System.
- Sharing lecture materials and information
- Web-based examinations
- Attendance management
- Grade management
- Accessible from inside and outside the university (no one-time password required)

Besides classes, you might need to use Moodle for guidance or training regarding various important procedures at the University, so please ensure you have access.

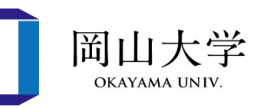

## Access to Moodle

- Access to the login page
  - Enter the following URL (address) directly
    - <u>https://moodle.el.okayama-u.ac.jp/</u>
  - Access from Okadai's official website
    - 【For current students and guardians】
      ⇒Click the 【Moodle】 banner at the top of the screen.

 Add this page to your favorite (Bookmark) as you will use it frequently.

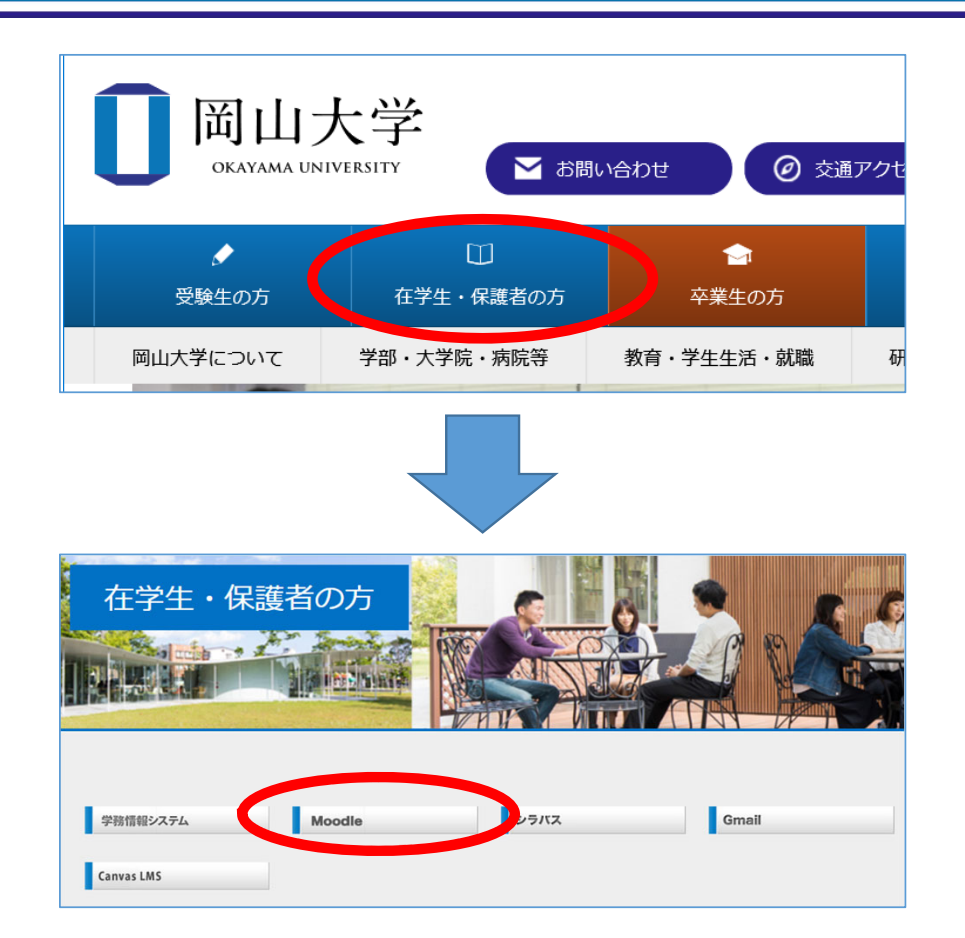

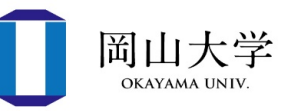

- 1. Click 【Okadai ID Login】 on the right side of the moodle top page.
- 2. Enter your Okadai ID and click [Next]
  - If you check 【 Remember my Okadai ID 】 , it will be automatically entered next time.
- 3. Enter your password and click [Login]
  - No one-time password is required.
  - After successfully logging in, the Moodle dashboard screen will appear.

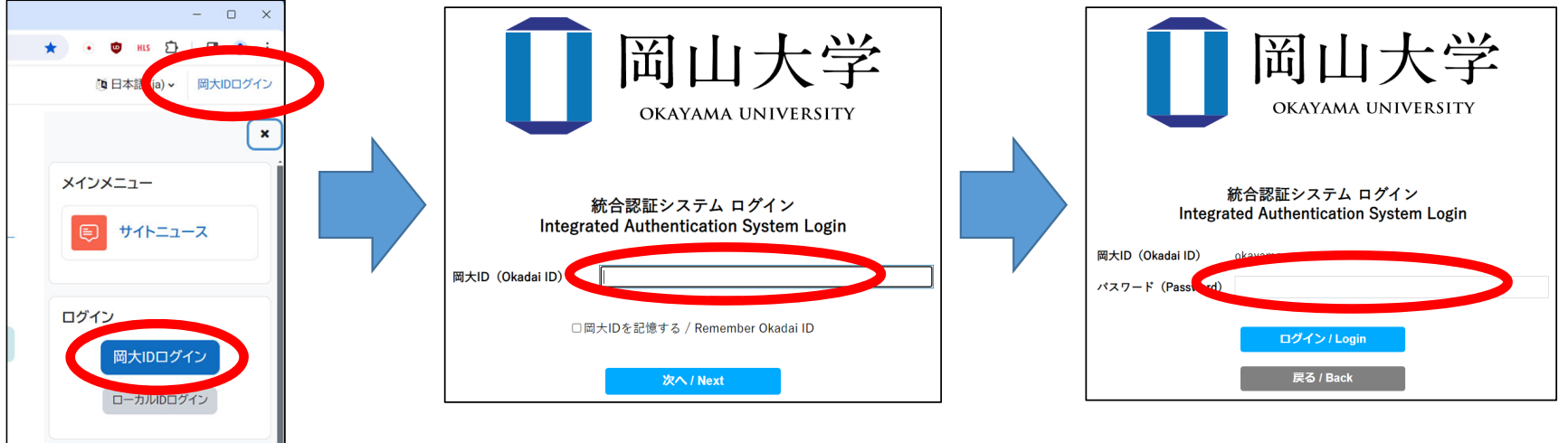

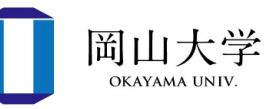

- "My courses" tab on the top page
  - Lists courses in which you are registered.
  - You can star(bookmark) courses
    - $\rightarrow$ Stars help you distinguish important courses from others
- "Course Search" block
  - Note that it displays all courses including those in which you are **not** registered
  - Multiple keywords can be specified
    - Search by course name or faculty member name
- If you cannot find the Moodle course page, please contact the course instructor.

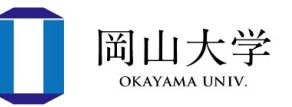

- Course registration on Moodle is linked to course registration on the Academic Affairs System.
  - Once you register for a course on the Academic System, you are automatically enrolled in the corresponding course on Moodle.
- Be careful about the timing of the linkage
  - Course information is reflected on Moodle the day after course registration
    - If you do not register **by the day before the lecture starts**, you will not be able to use Moodle for the first lecture.

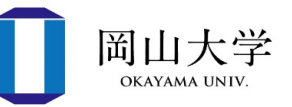

- If a professor or lecturer asks you to self-register for a course, please follow these steps:
- 1. Search for the course in the 【Course Search】 block.
- Click on the course displayed in the search results
  ⇒Self-registration menu appears.
- 3. When the 【Registration Key】 entry field appears in the self-registration menu

⇒Enter the key specified by the course administrator (professor, lecturer, etc.)

4. Click [Register Me]

 $\Rightarrow$ The top page of the course will be displayed.

Contact information (for inquiries)

- How to inquire about the services provided by the Center for Information Technology and Management
  - Okadai ID, Okadai Gmail, Wi-Fi, Microsoft365, Virus Buster.
- Inquiry form on the website of the Center for Information 1. Technology and Management

https://www.citm.okayama-u.ac.jp/

- From Okadai's Homepage

  - ⇒ [Faculties, Graduate Schools, Hospitals, etc.]
    ⇒ [Center for Information Technology and Management]
    ⇒ Click the [Inquiry Form] banner on the website of the Center for
  - Information Technology and Management.
  - $\Rightarrow$  Fill-in questions and other necessary information.
- Center for Information Technology and Management /User 2. Consultation Desk
  - Weekdays 8:30-16:30 (except 12:00-13:00)
  - If you have forgotten your password, you will need your student card to request a password reset.

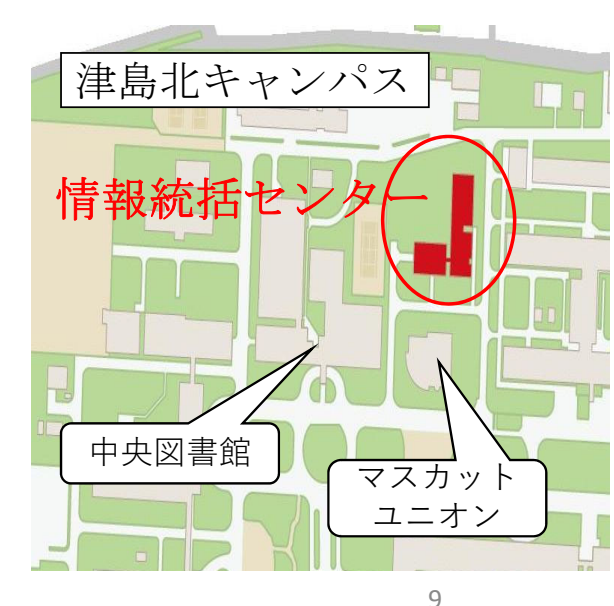

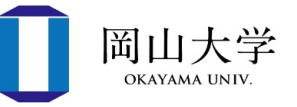